# SHOW ME HOW

to Update My Direct Deposit Details Payroll

#### **STEP 1**

Log in to the Paycom app. Navigate to Payroll > Direct Deposit.

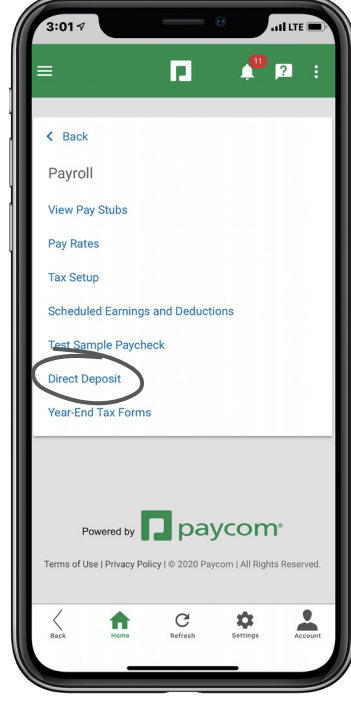

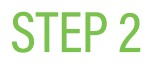

Choose your Account Type and either enter your Bank Name, Routing Number and Account Number manually or click "Scan Check."

| OR        |           |  |
|-----------|-----------|--|
| XXX00000  | 000000XXX |  |
| JUUUUUXXX | 000000000 |  |

Routing Number Account Number All Routing numbers will be nine digits.

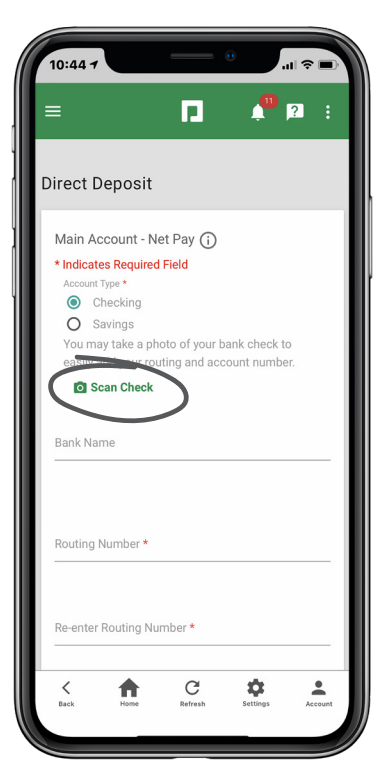

### **EMPLOYEES**

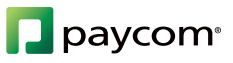

# SHOW ME HOW

## to Update My Direct Deposit Details Payroll

### STEP 3

Position the check in the capture window. When you're ready, click "Confirm" and the Routing Number and Account Number will display automatically.

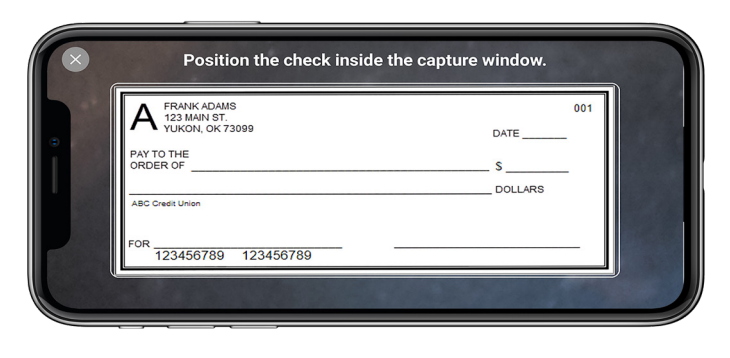

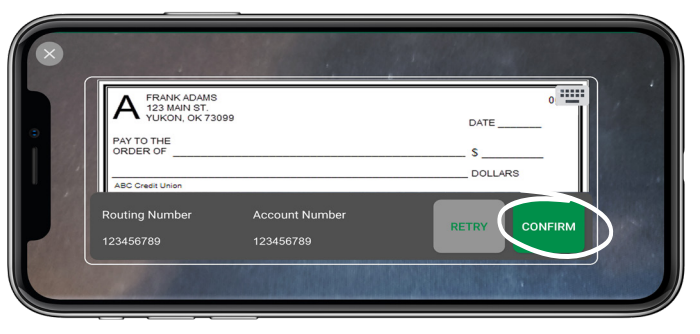

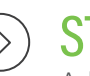

### STEP 4

Add any additional bank accounts under the Distribution sections. Once all changes are complete, click the checkbox to agree to the terms and conditions and click "Update."

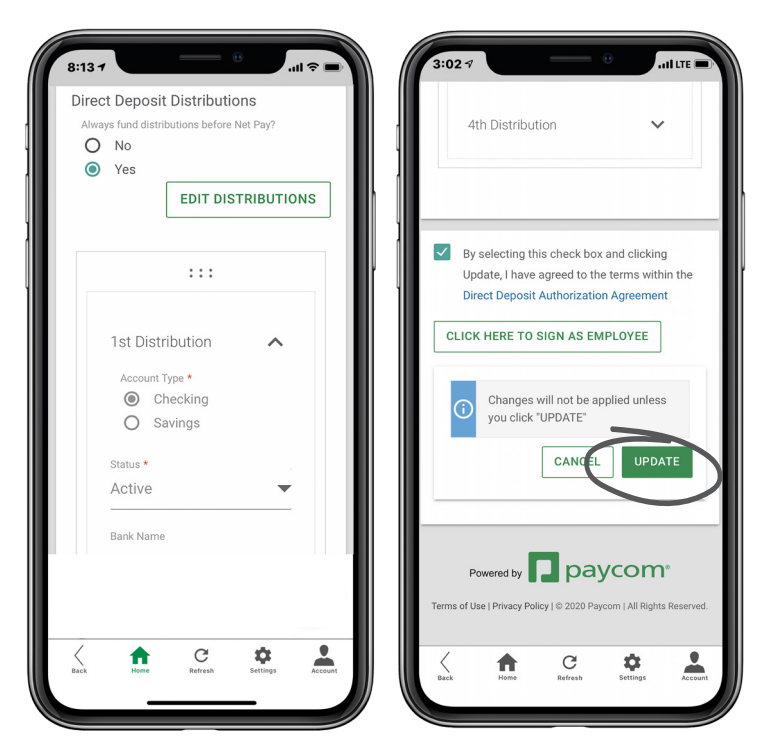

## **EMPLOYEES**

Visit the Help Menu for the most up-to-date version of this guide.

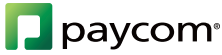